## Kurzanleitung für die online Registrierung.

### Step 1: Wettkampf auswählen

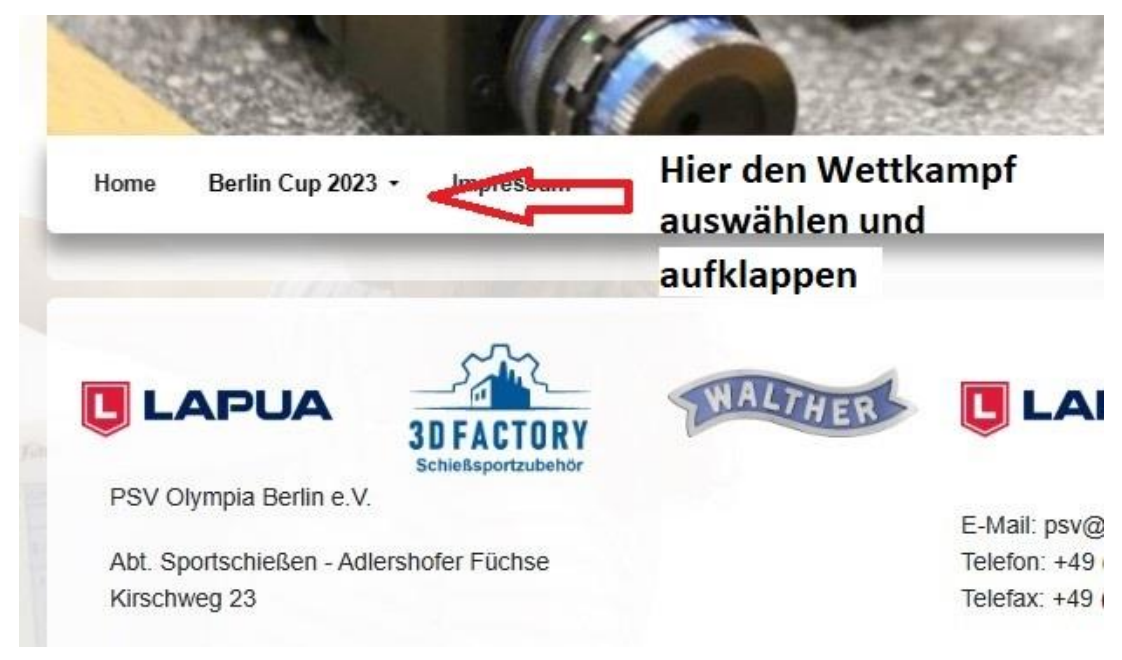

## Step 2: Registrierung auswählen

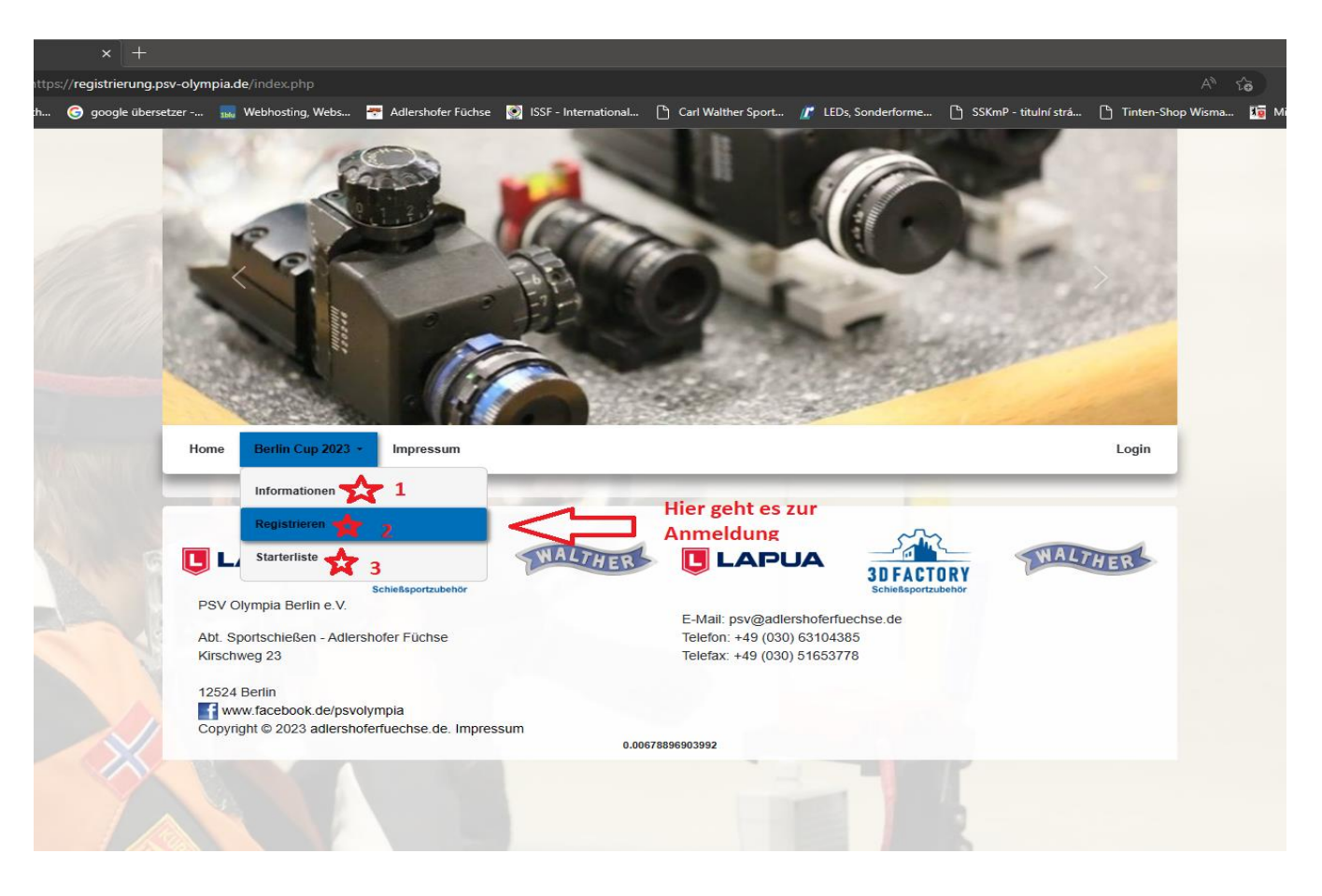

- 🔀 1 Informationen über den Wettkampf
- 2 Registrierung für den Wettkampf
- 🔀 3 Startliste aller Anmeldungen

| strierung Berlin Cup 2023 × + | alimnia de finders also?tack-coord?tourantid_3 |                      |                    |                                                 | ~ ~      | ~ & _                         |
|-------------------------------|------------------------------------------------|----------------------|--------------------|-------------------------------------------------|----------|-------------------------------|
| Startseite - Deutsch          | r                                              | ISSE - International | Carl Walther Sport | . Pi SSKmP - titulní strá… Pi <u>Tinten-Shr</u> | op Wisma | ະ= \⊞ (<br>litoliederverwaltu |
|                               |                                                | C                    |                    |                                                 |          |                               |
|                               | Home Berlin Cup 2023 - Impressum               |                      |                    | Login                                           |          |                               |
| 100                           |                                                |                      |                    |                                                 |          |                               |
| Berlin Cup 2023               |                                                |                      |                    |                                                 | 1        |                               |
|                               |                                                | 2023-08-12           | - 2023-08-12       |                                                 |          |                               |
|                               | Registrierung                                  |                      |                    |                                                 |          |                               |
|                               | Verein 🔆 1                                     | Ansprechpartner      | <b>*</b> 2         |                                                 |          | -                             |
|                               | email 🗙 3                                      |                      | Telefonnummer 👷 4  |                                                 |          |                               |
| 5 5                           | Teilnahmenbedingungen zustimmen                |                      |                    |                                                 |          |                               |
|                               | weiter                                         |                      |                    |                                                 |          |                               |
|                               |                                                |                      |                    |                                                 |          |                               |
|                               |                                                | WALTHER              |                    | WALTHER                                         |          |                               |

Step 3: Anmeldende Person registrieren, z.B. Trainer, Sportwart aber auch Einzelsportler

1 Name des Vereins

2 Name des Ansprechpartners

3 Emailadresse, ACHTUNG: jede Emailadresse kann nur einmal registriert werden.

Nach Abschluss der Registrierung bekommt ihr eine E-Mail, um eure Emailadresse zu bestätigen.

Erst nach Bestätigung der Emailadresse kann die Anmeldung weitergehen.

- 🔆 4 Telefonnummer für eventuelle Rückfragen
- 5 Teilnahmebedingungen bestätigen (Haken setzen)

Step 4: Schützen registrieren

|                  |                          | Berlin Cup 2023<br>2023-08-12 - 2023-08-12 |                       |            |
|------------------|--------------------------|--------------------------------------------|-----------------------|------------|
| Inform           | nationen                 |                                            |                       |            |
| Verein:          | PSV Olympia Berlin e.V.  |                                            |                       |            |
| Anspred          | hpartner: Frank Ruthsatz | email: sportwart@adlershoferfuechse.de     | Telefonnummer:        |            |
| Name             | ★ 1<br>chaft             | Vorname 🗙 2                                | Geburtstag DD.MM.YYYY | <b>2</b> 3 |
| Gesch<br>neuen S | lecht Auswahl 🔆 4 🗸      | Klasse Auswahl 🛠5 v                        | Land Auswahl          | 6 ×        |
| Startz           | eiten bearbeiten         |                                            |                       |            |
| zeige            | freie Startzeiten        |                                            |                       |            |

Alle Informationen eingeben und auf neuen Schützen anlegen klicken

## Step 5: Disziplinen und Startzeit auswählen

| rlin Cup 2023 x 🖰 Registrierung Berlin Cup 2023 x + |                                                                |                        |                    |                              |                        |                  |                        |
|-----------------------------------------------------|----------------------------------------------------------------|------------------------|--------------------|------------------------------|------------------------|------------------|------------------------|
| https://reg.psv-olympia.de                          |                                                                |                        |                    |                              |                        |                  | G C 🕀                  |
| Deutsch 🌀 google übersetzer                         | 🔜 Webhosting, Webs 🚟 Adlershofer Füchse                        | 🤶 ISSF - International | Carl Walther Sport | 🥂 LEDs, Sonderforme.         | 🕒 SSKmP - titulní strá | Tinten-Shop Wism | a 🌆 Mitgliederverwaltu |
|                                                     | Registrierung der Schützen                                     |                        |                    |                              |                        |                  |                        |
|                                                     | Name                                                           | Vorname                |                    | Geburtstag                   | DD.MM.YYYY             |                  |                        |
|                                                     | Mannschaft                                                     |                        |                    |                              |                        |                  |                        |
|                                                     | Geschlecht Auswahl ~                                           | Klasse Auswah          | I                  | <ul> <li>Land Aus</li> </ul> | swahl                  | ~                |                        |
|                                                     | neuen Schützen anlegen                                         |                        |                    |                              |                        |                  |                        |
|                                                     | Startzeiten bearbeiten                                         |                        |                    |                              |                        |                  |                        |
| 2 🗱                                                 | Test Test                                                      |                        | Herren I           | 01.01.1985                   | 0 starts               | ^ <b>†</b> 1     |                        |
|                                                     | Luftgewehr 60 kein Start                                       | ~                      | Luftpistole 60     | kein Start                   |                        | ~                | <u> </u>               |
|                                                     | kein Start<br>Schnellfeuer Pis<br>12.08. 08:35<br>12.08. 15:50 |                        | Sportpistole       | kein Start                   |                        | •                |                        |
|                                                     | Standardpistole kein Start                                     | ~                      |                    |                              |                        |                  |                        |
|                                                     | KK 3x20 kein Start                                             | ~                      | KK liegend         | kein Start                   |                        | ~                |                        |
|                                                     | Freie Pistole kein Start                                       | ~                      |                    |                              |                        |                  |                        |
| V)                                                  | speichern 🗙 3                                                  |                        |                    | Schützen und                 | Startzeiten löschen    | 4                |                        |
|                                                     | zeige freie Startzeiten 5                                      |                        |                    |                              |                        |                  |                        |

1 hier klicken zum Aufklappen; 2 Startzeit für die jeweilige Disziplin wählen, es werden nur Startzeiten angezeigt die für die Klasse des Schützen verfügbar sind; 2 3 im Anschluss speichern; 2 4 hier kann der Sportler gelöscht werden; 2 5 hier könnt ihr freie Startzeiten anzeigen lassen

### Step 6: nachträgliche oder spätere Änderung, Erweiterung oder Nachmeldung.

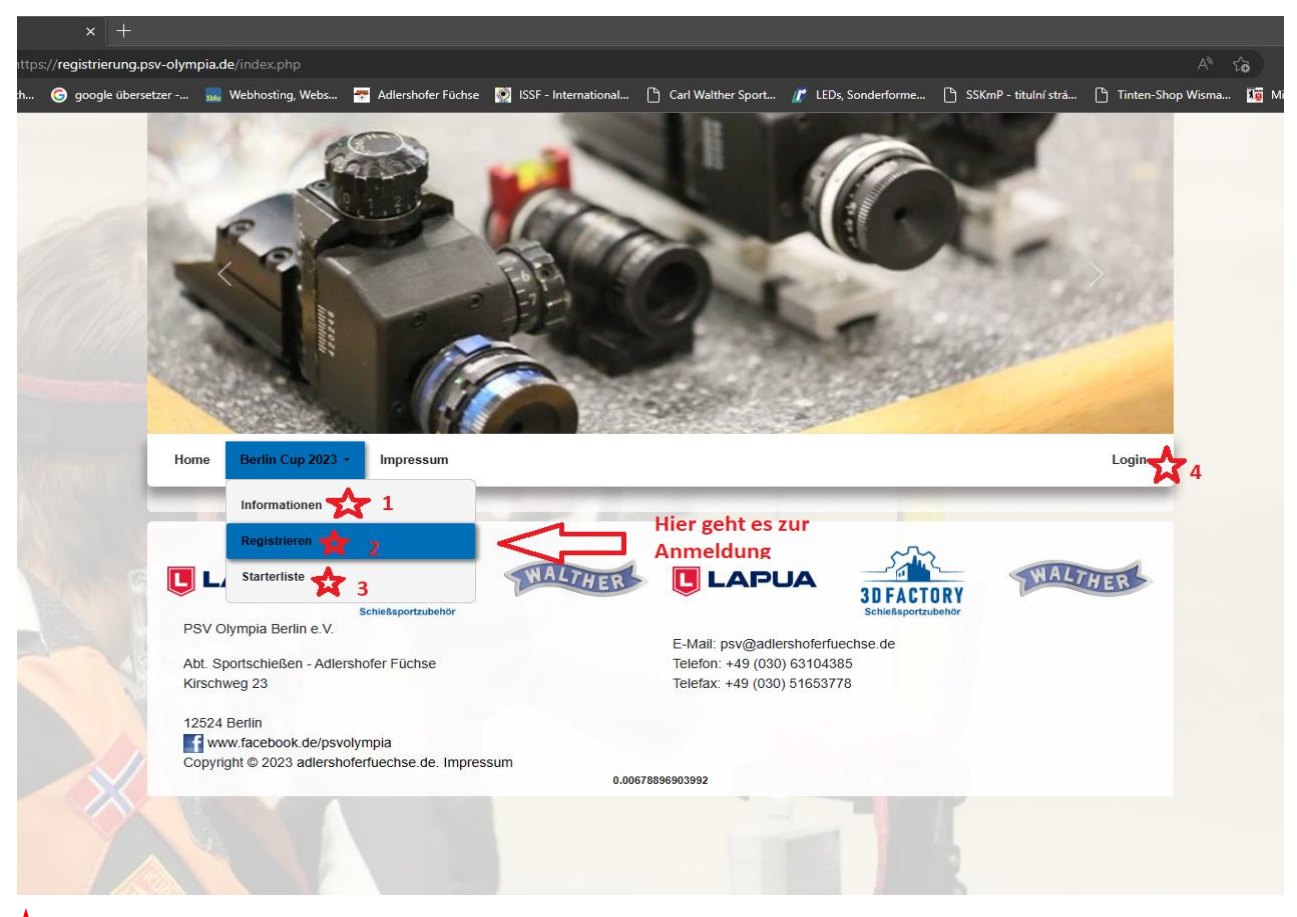

# 🔆 4 hier kommt ihr zum Login für später

| × +                                                                                                    |                                                                                     |
|----------------------------------------------------------------------------------------------------|-------------------------------------------------------------------------------------|
| https:// <b>registrierung.psv-olympia.de</b> /index.php?task=regS                                                                                                    | A* ta ta 🖨                                                                          |
| rtsch 🎯 google übersetzer 🔜 Webhosting, Webs 📅 Adlershofer Füchse 🔯 ISSF - International 🗅 Carl Walther Sport 🥤                                                                                                    | 🖞 LEDs, Sonderforme 🎦 SSKmP - titulní strá 🎦 Tinten-Shop Wisma 🌆 Mitgliederverwaltu |
|                                                                                                    | L'                                                                                  |
| Home Berlin Cup 2023 - Impressum                                                                                                    | Login                                                                               |
| Um eure Meldungen bearbeiten zu können, musst du angemeldet sein. Melde dich mit de<br>Wettkampf Auswahl <u><u><u></u></u><u></u><u></u><u></u><br/>Passwort <u>Passwort</u> <u>Passwort</u> <u>2</u><br/>Passwort vergessen? Klicke auf den Link um es dir nochmal zusenden zu lassen. <u>Passw</u></u>                                                                                                    | em Passwort aus der Registrierungsmail an.<br>weiter<br>vort reset 🗙 3              |
| ELECTION<br>EVENTS<br>EVENTS<br>EVEN | EFFLORER de<br>Holass<br>193778                                                     |
| 0.00653004646301                                                                                                    |                                                                                     |

1 Wettbewerb auswählen; 2 per Email erhaltenes Passwort eingeben und weiter klicken.

Ihr könnt wie gewohnt jederzeit alle Meldungen ändern oder neue Schützen anlegen und weitere Startplätze buchen.

🔆 3 Bei vergessenem Passwort oder gelöschter E-Mail, kann das Passwort hier nochmal angefordert werden.